# **Test Score File Import**

### **Related Articles**

| NWEA/School Pathways Integration               | 2018/11/07 19:44 |
|------------------------------------------------|------------------|
| Test Scores- Entering Standardized Test Scores | 2018/06/04 21:05 |

To import scores for State Standardized Tests (CAASPP – Smarter Balance, CELDT, CA PFT) and/or from specific testing vendors (Scantron, Let's Go Learn, NWEA, Renaissance STAR, SAT/PSAT, iReady) save the document you receive from the state or company to your desktop or to a file on your computer. Once these test scores are loaded into the SIS they will be graphed in color onto to the Student Dashboard.

If you have custom test scores you would like to import and we do not have a specific import area, you can load scores via CSV with required headers using the "OTHER" section on the Scorefile import page. These scores will not be graphically displayed in color on dashboard, but can be displayed in list format via Student Dashboard page policy.

# A. Importing Test Scores - State Standardized Tests & Specific Testing Vendors

1. Go to Admin > Test Module > Scorefile Import

| Scorefile Import                                                                                                    |                                                                                                    |                                                                                                    |                                                                                                    |                                          |                                          |                                                                                                    |                                          |                                          |                                                                         |                                                |  |
|----------------------------------------------------------------------------------------------------|----------------------------------------------------------------------------------------------------|----------------------------------------------------------------------------------------------------|----------------------------------------------------------------------------------------------------|------------------------------------------|------------------------------------------|----------------------------------------------------------------------------------------------------|------------------------------------------|------------------------------------------|-------------------------------------------------------------------------|------------------------------------------------|--|
| Return to Student Test Score Tracker                                                                                                    |                                                                                                    |                                                                                                    |                                                                                                    |                                          |                                          |                                                                                                    |                                          |                                          |                                                                         |                                                |  |
| Scoretile import allows the direct import of score file results deedly into the School Pathways Test Tracker.<br>Begin by selecting the corresponding test and year of the scoretile you wish to import: |                                                                                                    |                                                                                                    |                                                                                                    |                                          |                                          |                                                                                                    |                                          |                                          |                                                                         |                                                |  |
| CAHSEE - California<br>High School Exit<br>Examination                                                                                                    | STAR - State Testing<br>And Reporting                                                                                                    | CAASPP - State Testing<br>And Reporting                                                                                                    | CELDT - California<br>English Language<br>Development Test                                                                                                    | CA PFT                                   | Scantron                                 | Let's Go Learn                                                                                                    | NWEA                                     | Renalssance STAR                         | SAT / PSAT                                                              | Ready                                          |  |
| All tests administered<br>between 02/2008 and<br>05/2195 Account<br>(ab detended format<br>required)                                                                                                    | 2809<br>2810<br>2811<br>2812<br>2813<br>2814<br>(fixed victh format<br>required)<br>Gatick Transcound 2015<br>Gatick Transcound 2015<br>Gatick Transcound 2015<br>(bab desimets format<br>required) | 2015<br>(field width format<br>regiment, lipdated<br>September 10, 2015)<br>CBV<br>2015 - 2016<br>(field width format<br>regimed, lipdated jume<br>2016 - 2017)<br>(field width format<br>regimed, lipdated jume<br>27, 2017) | 2008 - 2009<br>2009 - 2010<br>2011 - 2012<br>2013 - 2013<br>2013 - 2014<br>2014 - 2015<br>2015 - 2015<br>2015 - 2015<br>2015 - 2017<br>2015 - 2017<br>2015 - 2017<br>2015 - 2017<br>2015 - 2017 | Current Version<br>(csv format required) | Current Version<br>(cov format required) | GORA Current<br>Version<br>ADAM Current<br>Version<br>DOMA Pri-<br>Current<br>Algebra Version<br>DOMA Current<br>Algebra Version<br>(cav format required) | Current Version<br>(csv format required) | Current Version<br>(cov format required) | SAT<br>PSAT 10<br>PGAT 10<br>(Pist 102015 feed watth<br>Romat required) | Current<br>Version<br>(csv format<br>required) |  |

2. Click on the date or current version under the test in which you want to load

| Scantron Test Import                                                                                                    |  |  |  |  |  |  |  |  |
|----------------------------------------------------------------------------------------------------|--|--|--|--|--|--|--|--|
| Return to Scorefile Import                                                                                                    |  |  |  |  |  |  |  |  |
| Please select a Scantron score file to import below.                                                                                 |  |  |  |  |  |  |  |  |
| (These files are typically named as the CDS code of the school ending with a .bd)<br>File Selected: Choose File. No file chosen Load |  |  |  |  |  |  |  |  |
| @Embedded Files                                                                                                    |  |  |  |  |  |  |  |  |

3. Click on "Choose File" to find the file saved to your computer. Then click load.

If you have any "no match", click the CHANGE button to rematch the student file and Assign. When all student have a match, click to Import Now.

1/4

Last update: 2018/06/04 products:admin:tests:import:index https://schoolpathways.com/knowledgebase/doku.php?id=products:admin:tests:import:index 21:18

| i-Ready Test Import                                                                                                    |                  |                      |                 |        |        |           |           |            |            |                                    |                                    |
|----------------------------------------------------------------------------------------------------|------------------|----------------------|-----------------|--------|--------|-----------|-----------|------------|------------|------------------------------------|------------------------------------|
| Return to Scorette Import                                                                                                    |                  |                      |                 |        |        |           |           |            |            |                                    |                                    |
| Click the Change button to manually match a score from the file to a student in the system. Once you are satisfied with matches, score to the bottom of this page and click "Import Now" |                  |                      |                 |        |        |           |           |            |            |                                    |                                    |
| Matching                                                                                                    | Scorefile to Sta | dent Records in Scho | ol Pathways 515 |        |        |           | _         |            |            |                                    |                                    |
| Line #                                                                                                    | ID               | Last Name            | First Name      | Middle | Gender | Birthdate | Last Name | First Name | Birth Date | Match Match                        | Change                             |
| 1                                                                                                    | 78817            | Bell                 | Thomas          |        |        |           | Bell      | Thomas     | 10/15/2009 | HM: Matched local ID and initials  | Change                             |
| 2                                                                                                    | 78656            | Abrey                | John            |        |        |           | Abney     | John       | 02/20/2007 | 95%: Matched local ID and initials | Change                             |
|                                                                                                    |                  |                      |                 |        |        |           |           |            |            |                                    | Import Now"                        |
|                                                                                                    |                  |                      |                 |        |        |           |           |            |            | * Records lister                   | as 'No Match' will not be imported |
|                                                                                                    |                  |                      |                 |        |        |           |           |            |            |                                    | Skip Duplicate Cher                |

4. View of Test Scores on the Student Dashboard. Make sure to check your page policies (/ef/student\_info) for the Student Dashboard to display specific test scores

| Test                              |                                  |     |                     |                        |                         |                                        |  |
|-----------------------------------|----------------------------------|-----|---------------------|------------------------|-------------------------|----------------------------------------|--|
| Smarter Balanced                  | •                                |     |                     |                        |                         |                                        |  |
| Subtest                           | Date                             | Grd | Standard Not<br>Met | Standard<br>Nearly Met | Standard Met            | Standard<br>Exceeded                   |  |
| English Language<br>Arts Literacy | 05/18/2015                       | 7   | 2258 - 2478         | 2479 - 2551<br>2535    | 2552 - 2648             | 2649 - 2745                            |  |
| Mathematics                       | 05/19/2015                       | 7   | 2250 - 2483         | 2484 - 2566            | 2567 - 2634<br>2588     | 2635 - 2778                            |  |
| NWEA                              | •                                |     |                     |                        |                         |                                        |  |
| Subtest                           | Term/Year<br>Test Date           | Grd | RIT Score<br>0-20   | /<br>21-40 41          | Student Pe<br>-60 61-80 | rcentile Range<br>81-100               |  |
| Mathematics                       | Fall 2015-<br>2016<br>10/30/2015 | 11  | 200-261-204         |                        |                         | 92 (Advanced)                          |  |
| Reading                           | Fall 2015-<br>2016<br>10/15/2015 | 11  | 347-250-250         |                        | 258-261-264 (RIT)       | - graphing Percentile<br>95 (Advanced) |  |

| 12. Select which tests to showlexpand on student dashboard area. (testscores)                                                                                                    | Expand                                                                                                    | Show                                                                                                    |
|----------------------------------------------------------------------------------------------------|----------------------------------------------------------------------------------------------------|----------------------------------------------------------------------------------------------------|
| Select which leads to display on the student dashboard and if shown, which to expand. If not set to show they will not display on the student dashboard. If set to show and<br>not set to expand only the test titles will be displayed. | Znd Grade Benchmarks - Math     ZACH     ACMM     AddM     AddM     AddM     AddM     AddStonal Requirements     AP     ATEL     Brigance     CAA     CAASSP     CAASEE     CAAA     CAASEE     CAAA | 2 2nd Grade Benchmarks - Math 2 ACT 2 ADAM Additional Requirements AP ATEL, Bregance Bregance CAASPP CAASPP CAASP |

## **B.** Importing Custom Test Scores - "OTHER"

1. Go to Admin > Test Module > Scorefile Import

| CELDT - California<br>English Language<br>Development Test                                                                                                    | CA PFT                                   | Scantron                                 | Let's Go I                                                               | .earn                                                                                            | NWEA                                     |
|----------------------------------------------------------------------------------------------------|------------------------------------------|------------------------------------------|--------------------------------------------------------------------------|--------------------------------------------------------------------------------------------------|------------------------------------------|
| 2008 - 2009<br>2009 - 2010<br>2010 - 2011<br>2011 - 2012<br>2012 - 2013<br>2013 - 2014<br>2014 - 2015<br>2015 - 2016<br>2016 - 2017<br>2017 - 2018<br>(fixed width format<br>required) | Current Version<br>(csv format required) | Current Version<br>(csv format required) | DORA<br>ADAM<br>DOMA Pre-<br>Algebra<br>DOMA<br>Algebra<br>(csv format n | Current<br>Version<br>Current<br>Version<br>Current<br>Version<br>Current<br>Version<br>equired) | Current Version<br>(csv format required) |
|                                                                                                    | 2                                        | O THER<br>nd Grade Benchmarks - Math     | •                                                                        |                                                                                                  |                                          |

2. Click the drop-down under the Other section and select CUSTOM. Enter the name of the Test

3/4

you will be uploading scores. Then click GO.

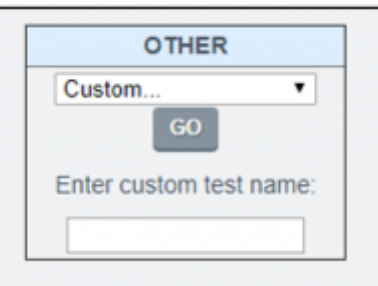

You will be taken to a page that lists the required headers needed in a CSV to upload these test scores. You will need to create the CSV and enter relevant info for your test. Save file to your computer.

| Test Import                                                                                                    |                                                                                                    |
|----------------------------------------------------------------------------------------------------|----------------------------------------------------------------------------------------------------|
| Return to Scorefile Imp                                                                                                    | ort                                                                                                    |
| Please select a score                                                                                                    | file to import below.                                                                                                    |
| This needs to be a field<br>studentid<br>firstname<br>lastname<br>testdate<br>rawscore (or sco<br>interpretedresult<br>subtest | of comma separated values (CSV) including a header that includes (but is not limited to) the fields below:<br>re)<br>s (or mark) |
| Optional Fields:<br>birthdate<br>gender<br>middlename or n<br>File Selected: Choose                                            | niddleinitial<br>e File No file chosen Load                                                                                      |

#### Sample CSV

| STUDENTID | FIRSTNAME | LASTNAME | TESTDATE  | RAWSCORE | INTERPRETED | SUBTEST |
|-----------|-----------|----------|-----------|----------|-------------|---------|
| 78897     | Scott     | Bladeck  | 1/13/2018 | 3        | Proficient  | Math    |
| 78897     | Scott     | Bladeck  | 1/13/2018 | 4        | Exceeds     | English |
| 78914     | D         | Child    | 1/13/2018 | 2        | Basic       | Math    |
| 78914     | D         | Child    | 1/13/2018 | 2        | Basic       | English |
| 78866     | Bill      | Howard   | 1/13/2018 | 1        | Below Basic | Math    |
| 78866     | Bill      | Howard   | 1/13/2018 | 3        | Proficient  | English |
| 78482     | Howard    | Steve    | 1/13/2018 | 2        | Basic       | Math    |

4. Click on "Choose File" to find the file saved to your computer. Then click load.

| i-Read                                                      | i-Ready Test Import                                                                                                    |           |            |        |        |           |           |            |                   |                                                  |                                       |  |
|-------------------------------------------------------------|----------------------------------------------------------------------------------------------------|-----------|------------|--------|--------|-----------|-----------|------------|-------------------|--------------------------------------------------|---------------------------------------|--|
| Return to Scorette Import                                   |                                                                                                    |           |            |        |        |           |           |            |                   |                                                  |                                       |  |
| Cick the Ci                                                 | Cick the Change button to manwally match a score from the file to a student in the system. Cince you are satisfied with matches, scrist to the bottom of this page and click "Import New" |           |            |        |        |           |           |            |                   |                                                  |                                       |  |
| Matching Scorefle to Student Records in School Pathways 515 |                                                                                                    |           |            |        |        |           |           |            |                   |                                                  |                                       |  |
| Line #                                                      | ID                                                                                                    | Last Name | First Name | Middle | Gender | Dirthdate | Last Name | First Name | <b>Birth Date</b> | Match                                            | Change                                |  |
| 1                                                           | 78817                                                                                                    | Bell      | Thomas     |        |        |           | Dell      | Thomas     | 10/15/2009        | 95%: Matched local ID and initials               | Change                                |  |
| 2                                                           | 78698                                                                                                    | Abney     | John       |        |        |           | Abney     | John       | 02/20/2007        | 95%: Matched local ID and initials               | Charge                                |  |
|                                                             |                                                                                                    |           |            |        |        |           |           |            |                   |                                                  | Import New*                           |  |
|                                                             |                                                                                                    |           |            |        |        |           |           |            |                   | * Records liste                                  | as two Match will not be imported     |  |
|                                                             |                                                                                                    |           |            |        |        |           |           |            |                   | (In the case of more than one score per student) | est/date the last score will be used) |  |

If you have any "no match", click the CHANGE button to rematch the student file and Assign. When all student have a match, click to Import Now.

5. View of Custom Test Scores on the Dashboard - no graphic display

| ACT       | •          |     |       |      |  |  |  |  |  |  |  |
|-----------|------------|-----|-------|------|--|--|--|--|--|--|--|
| Subtest   | Date       | Grd | Score | Mark |  |  |  |  |  |  |  |
| Composite | 05/02/2018 | 11  | 21    | -    |  |  |  |  |  |  |  |
| English   | 05/17/2018 | 11  | 22    | -    |  |  |  |  |  |  |  |

6. Once you complete your first load of Custom Test Scores then that Test Name will be available in the "OTHER" drop down for future loads.

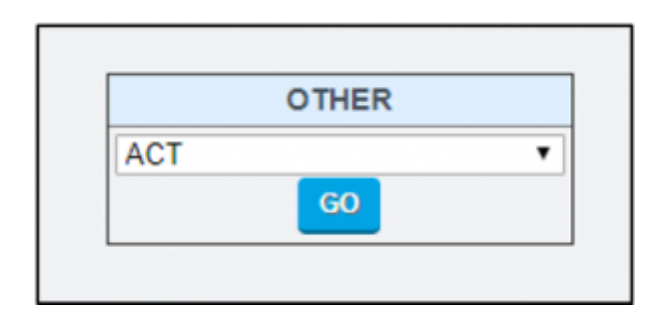

From:

https://schoolpathways.com/knowledgebase/ - School Pathways Knowledge Base

Permanent link:

https://schoolpathways.com/knowledgebase/doku.php?id=products:admin:tests:import:index

Last update: 2018/06/04 21:18